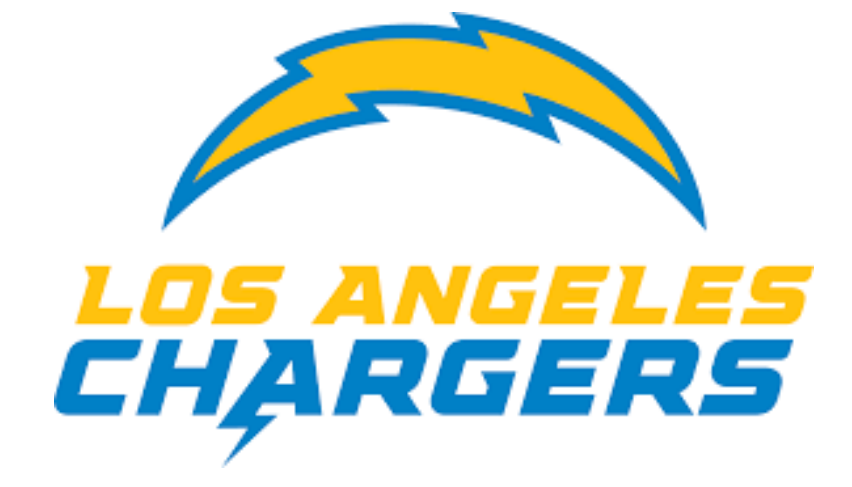

## How To: Bolts Buy Back Offer

Los Angeles Chargers

Step 1: Log into your Chargers Account Manager using a computer.\*

Click the "Sign In" button on the top right corner, or the bottom right of the home page.

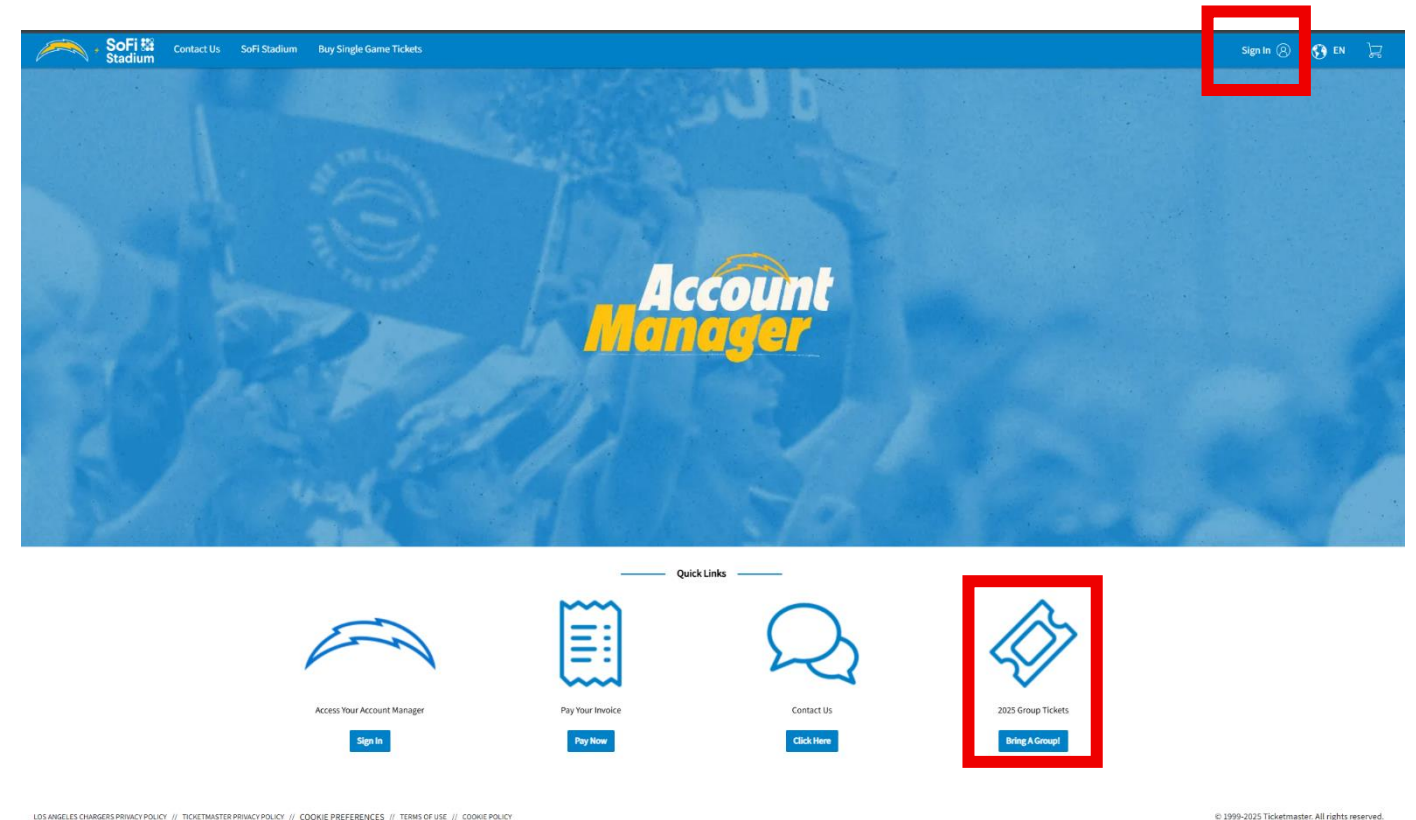

This will prompt a Ticketmaster Log In screen. Here you will enter the email address associated with your tickets. \*

\*You will not be able to access this offer via the app but can use a mobile browser. Please scroll down to the mobile instructions

\*Please note, if you log in and do not see your tickets, you may be using the incorrect email address. Please double check and try again. If you have not yet created a Ticketmaster Account with your ticket associated email, please click the "Sign Up" button.

| $\cup$           | Important Account Update                                                                 |                                                           |
|------------------|------------------------------------------------------------------------------------------|-----------------------------------------------------------|
|                  | You can now use the same ema<br>your Los Angeles Chargers ticke<br>Ticketmaster account. | il and password for both<br>et account and your           |
|                  | Los Angeles Chargers ticket ho<br>email to sign in and update you                        | <b>Ider?</b> Use your existing<br>r password if prompted. |
|                  | New here?Use your Ticketmaste                                                            | er email and password.                                    |
|                  | Learn more                                                                               |                                                           |
| mail Aa<br>YourE | Idress<br>                                                                               |                                                           |
| asswor           | d                                                                                        |                                                           |
| •••••            |                                                                                          | SHOW                                                      |
|                  |                                                                                          |                                                           |

If you already have an account, after entering your information, click the "Sign In" button.

If you have not already, before accessing your tickets you will have to agree to the Terms of Use. Please read thoroughly and scroll to the bottom of each tab, "Ticketmaster" and "Los Angeles Chargers Terms of Use," before hitting the agree button.

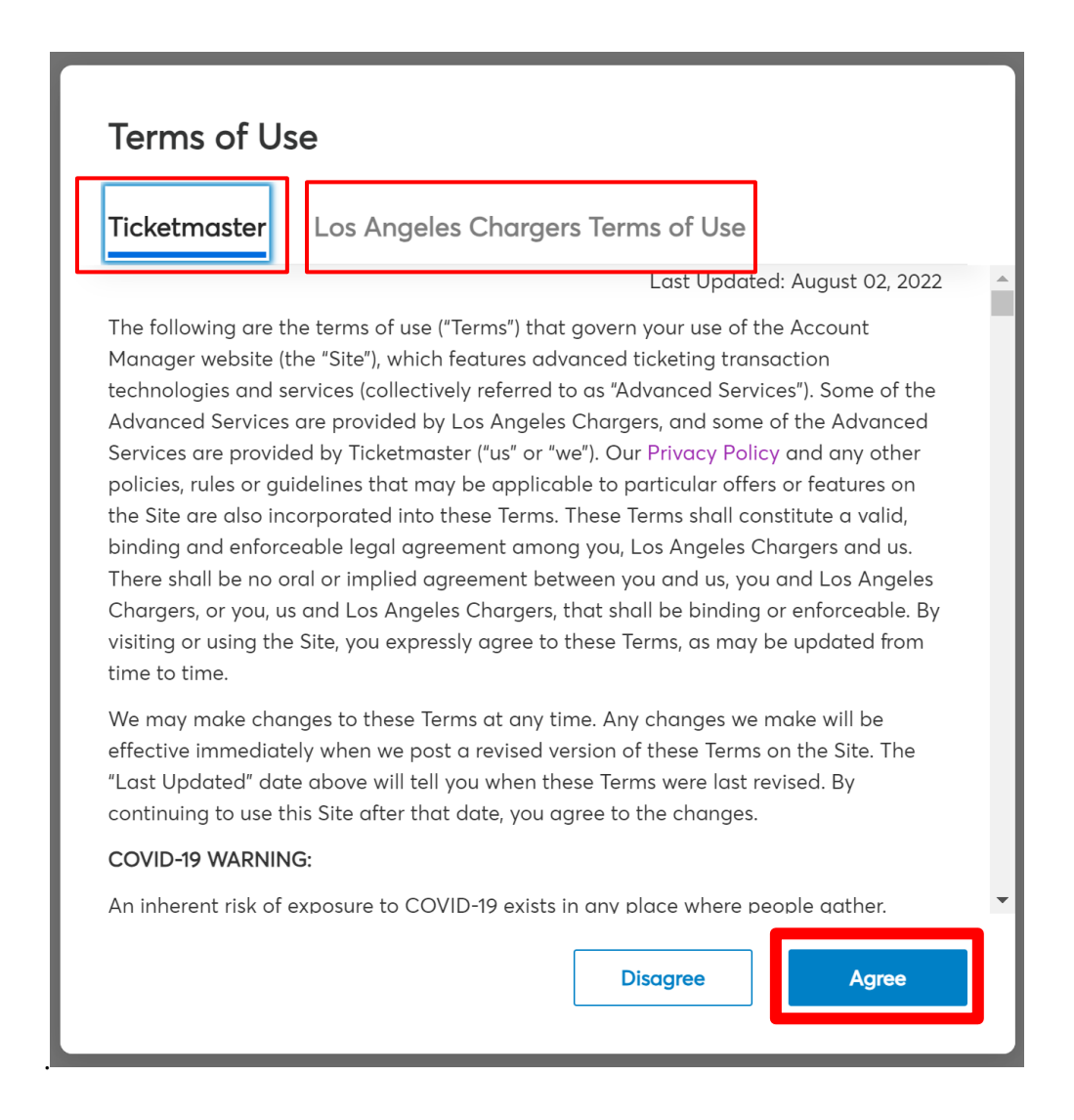

## Step 2: Bolts Buy Back

After logging in, go to manage your tickets. You can do this my clicking "My Events at the top of the page, or "Manage Now" on the bottom left.

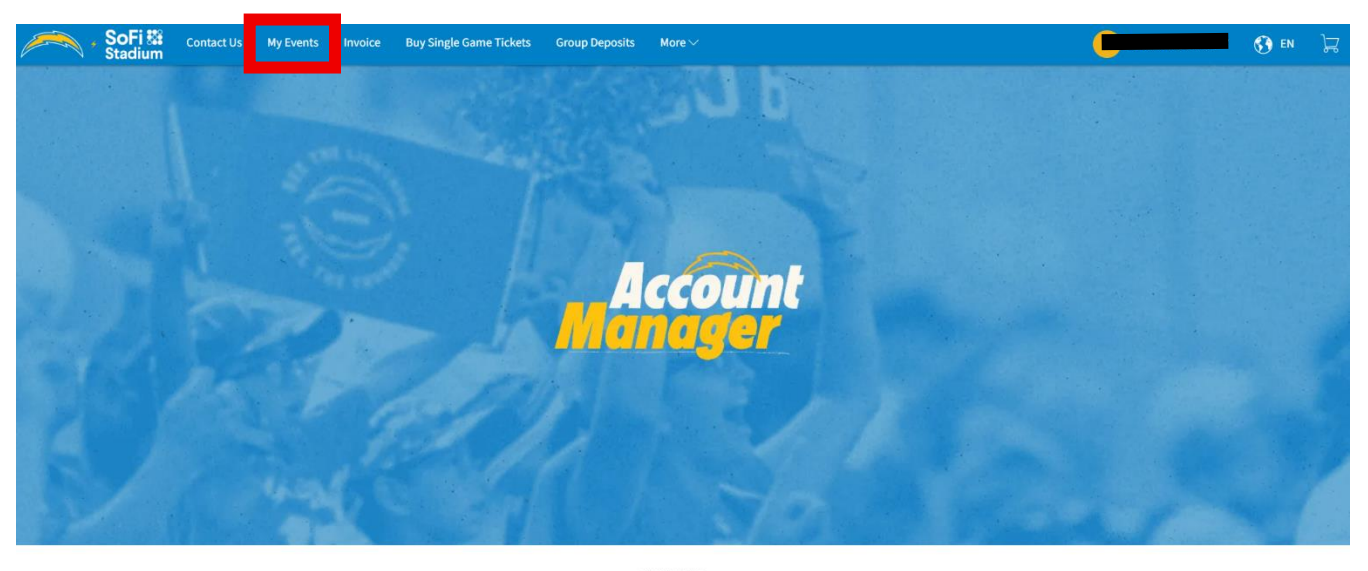

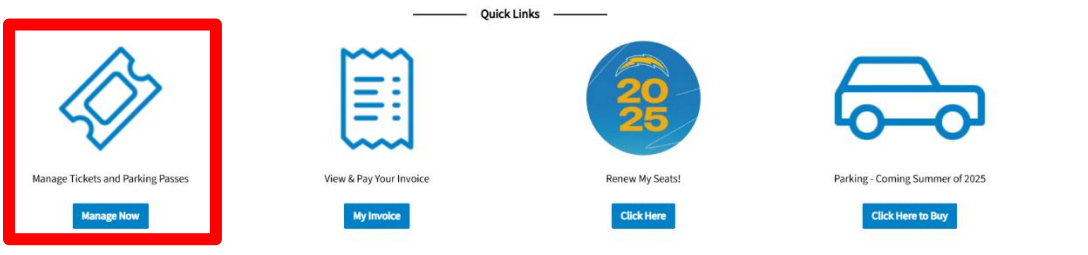

Here you can see all of your games for the season. When participating in the buy back offer, you can choose up to 3 games.\*

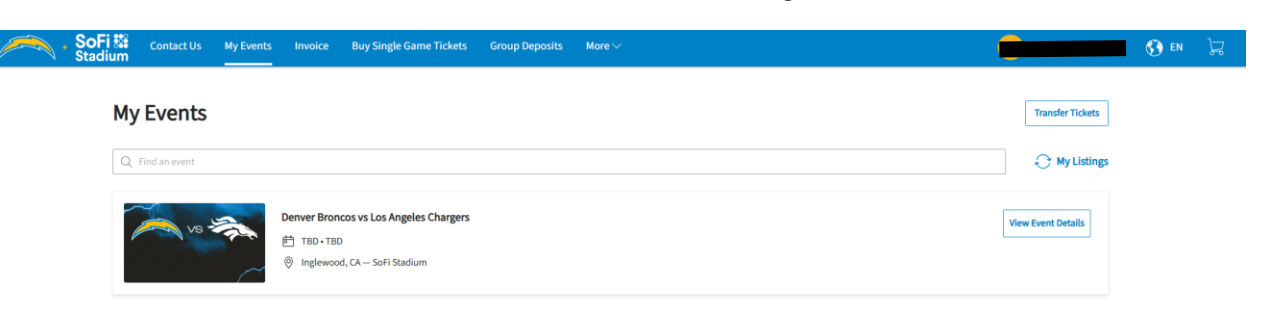

\*This excludes the Pre-Season game.

After deciding which games you want to return click on "View Event Details" this will bring up the seats you have for that game.

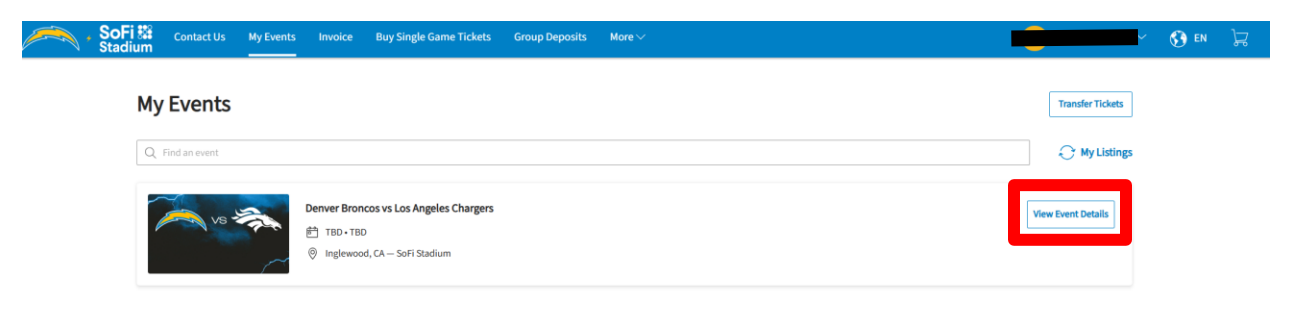

## Next click the "More" button on the right side of the screeen. Here you can now click "Bolts Buy Back"

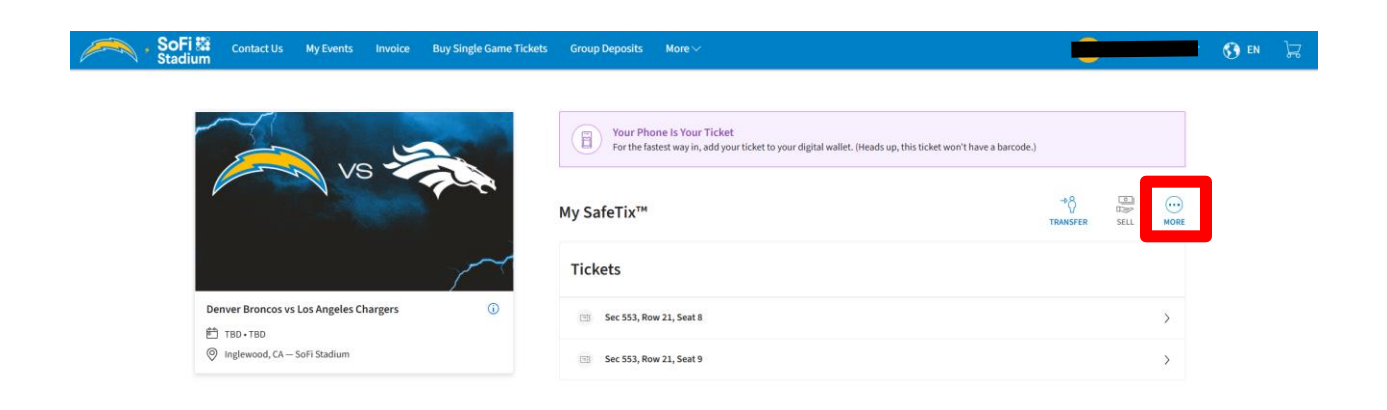

Here you can now click "Bolts Buy Back" this will bring you to the seat selection page.

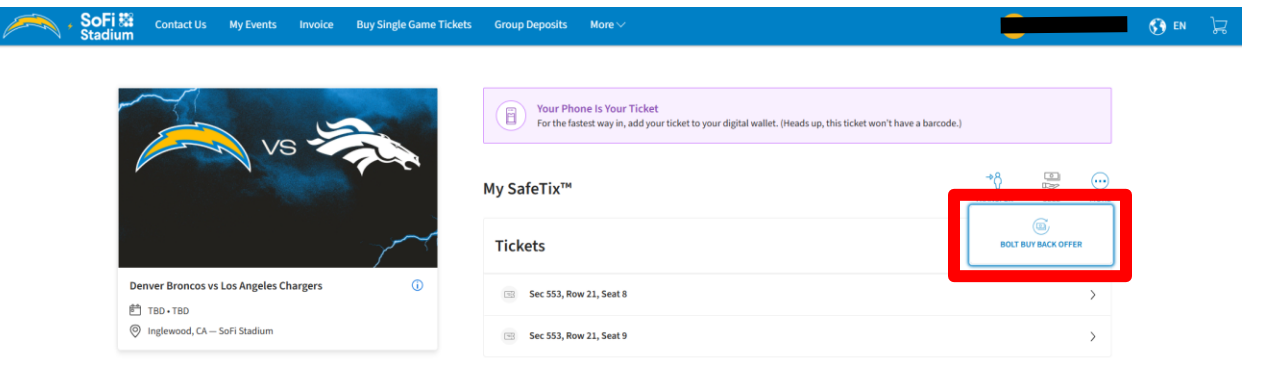

Click the boxes beside the seats you want to return. Then click continue on the bottom right on the page.

| $\sim$ | • SoFi 🗱 Con<br>Stadium | ntact Us My Events             | Invoice  | Buy Single Game Tickets | Group Deposits        | More 🗸                                                      |                                            | 🚯 EN | R |
|--------|-------------------------|--------------------------------|----------|-------------------------|-----------------------|-------------------------------------------------------------|--------------------------------------------|------|---|
|        | ~                       | 6                              |          |                         | Return Ticke          | ets                                                         |                                            |      |   |
|        | P                       | No No                          |          |                         | Select the tickets fo | or this event that you would like to return. Once selected, | , click Next to continue to the next step. |      |   |
|        |                         |                                |          |                         | Select All (2)        | 2)                                                          |                                            |      |   |
|        | Denver B                | roncos vs Los Angeles C        | Chargers | 0                       | Sec 553, Ro           | ow 21, Seat 8                                               |                                            |      |   |
|        | 聞 TBD・<br>◎ Inglew      | TBD<br>vood, CA — SoFi Stadium |          |                         | Sec 553, Ro           | ow 21, Seat 9                                               |                                            |      |   |

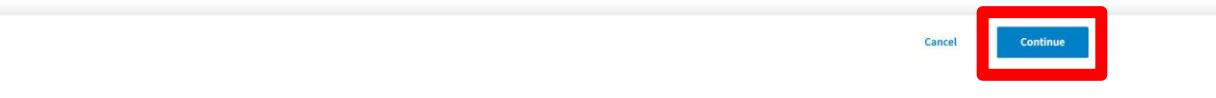

Please do not return a single seat. The system will allow you to but when reviewed the buy back will not go through.

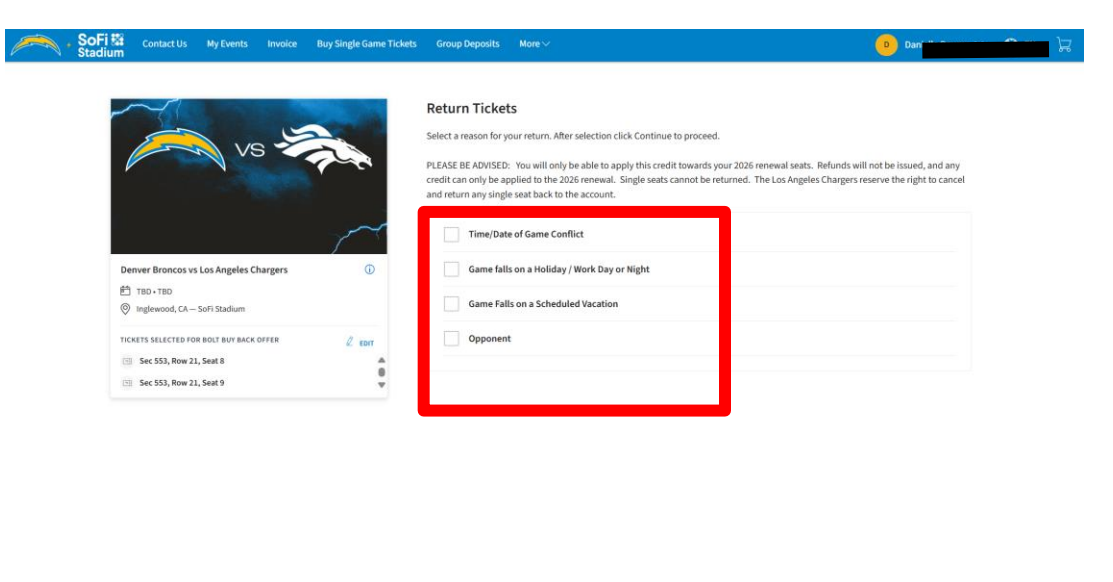

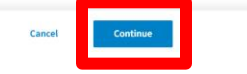

You can here click the reason why you are participating in the buy back offer. Then click continue on the bottom right on the page.

Lastly, you can review the selection you made before submitting it. And to finish, please click the "Submit" button.

| elow is a final review of your return. Please review the event and ticket details as well as the Return Total which will be appl                                                                                                    | ied as a credit toward | Review                                                                |                        |
|----------------------------------------------------------------------------------------------------|------------------------|-----------------------------------------------------------------------|------------------------|
| our 2026 Season Ticket Renewal. Single seats cannot be returned. The Los Angeles Chargers reserve the right to cancel and<br>eat back to the account. Once you review, click Submit.                                                                                                    | return any single      | Total Return Price:                                                   | \$2.00                 |
| all Duy Back Offer Summary                                                                                                    | 2 Edit                 | Sec 553, Row 21, Seat 8<br>Sec 553, Row 21, Seat 9                    | \$1.00<br>\$1.00       |
| on buy back oner summary                                                                                                    |                        | Return Total:                                                         | -\$2.00                |
| OTV 2<br>CTV 2<br>C |                        |                                                                       |                        |
| Tickets Selected for Bolt Buy Back Offer                                                                                                    | ^                      | ③ Note: Review your selections, your returned until you click submit. | current seats won't be |
| <ul> <li>Sec 533, Row 21, Seat 9</li> </ul>                                                                                                    |                        | Submit                                                                |                        |

This page will confirm your submission. You will then get an email notifyign you of your sumbittion. All submissions into the Bolts Buy Back Program will be reviewed internally before they are made official.

|                    | Return Tickets                                                                                                    |
|--------------------|----------------------------------------------------------------------------------------------------|
| Y<br>A co          | ou have returned your tickets successfully!                                                                                                |
| PLEASE             | NOTE: You will only be able to apply your credit towards your 2026 Season Ticket Renewal.                                                  |
|                    | Go back to My Events                                                                                                    |
|                    |                                                                                                    |
|                    | LOS ANGELES<br>CHARGERS                                                                                                    |
| De                 | LOS ANGELES<br>CHARGERS<br>enver Broncos vs Los Angeles Chargers                                                                           |
| Da<br>E            | LOS ANGELES<br>CHARGERS<br>enver Broncos vs. Los Angeles Chargers<br>Date: TBD + Time: TBD<br>2 Sofi Stadium                               |
| Du<br>E<br>Re      | IDS ANGELES<br>CHARGERS<br>Dete: TBD • Time: TBD<br>2 SoFi Stadium<br>turned Tickets                                                       |
| Di<br>©<br>Re      | Und Tickes<br>Sof Stadium<br>turned Tickets<br>Sof Stadium                                                                                 |
| De<br>E<br>Re<br>@ | LOS ANGELSS<br>CHOCKERS<br>Date: TBD - Time: TBD<br>3 of i Stadium<br>turned Tickets<br>5 ce 553, Row 21, Seat 8<br>Returned: May 28, 2025 |

All credit will be put toward your 2026 Season Ticket Renewal. Single seats cannot be returned. The Los Angeles Chargers reserve the right to cancel and return any single seat back to the account.